by METRO

i

Welkom op het DISH POS dashboard. In deze handleiding laten we je zien hoe je de imprint voor je webshops en QR verkoopkanalen instelt.

| DISH POS v3.80.0        | (V) DISH Demo NL 0        |             | 分 Dish Su               | pport D                 | dish_nl_video@dish.digital $$        |
|-------------------------|---------------------------|-------------|-------------------------|-------------------------|--------------------------------------|
| // Minimalicaar manu    |                           |             |                         |                         |                                      |
| Pachboard               | Dashboard                 |             |                         |                         | 1                                    |
| Dashboard               |                           |             |                         |                         | Toon bedragen inclusief btw          |
| 🕎 Artikelen 🗸           |                           |             |                         |                         |                                      |
| ۸. Financiën ✓          | Omzetgegevens van vandaag |             |                         |                         |                                      |
| ,                       | Omzet                     | Transacties | Gemiddelde best         | eding                   | Open orders                          |
| දිංුි Algemeen beheer 🗸 | £ 0 00                    | 0           | £ 0 0(                  | 2                       | £ 0 00                               |
| 😑 Betalen 🗸 🗸           | € 0,00                    | 0           | £ 0,00                  | 0                       | £ 0,00                               |
|                         |                           |             |                         |                         | Aantal                               |
| े़ Selfservice ✓        |                           |             |                         |                         | 0                                    |
|                         |                           |             |                         |                         | Laatst bijgewerkt:<br>Today at 11:55 |
|                         | Omzetdetails              |             |                         |                         |                                      |
|                         |                           |             |                         |                         |                                      |
|                         |                           |             |                         |                         |                                      |
|                         | €100<br>€90               |             | DEZE WEEK               | VORIGE WEEK             | VORIGE WEEK                          |
|                         | €80                       |             | € 0,00                  | € 0,00                  | € 0,00                               |
|                         | €70                       |             | GEM. BESTEDING TOT      | GEM. BESTEDING TOT      | GEM. BESTEDING TOTAAL                |
|                         | 660                       |             | VANDAAG<br>DEZE WEEK    | VANDAAG                 | VORIGE WEEK                          |
|                         | €40                       |             | € 0.00                  | € 0.00                  | € 0,00                               |
|                         | €30                       |             | TRANSACTIES TOT VANDAAG | TRANSACTIES TOT VANDAAG | TRANSACTIES TOTAAL                   |

#### Klik eerst op Selfservice.

by METRO

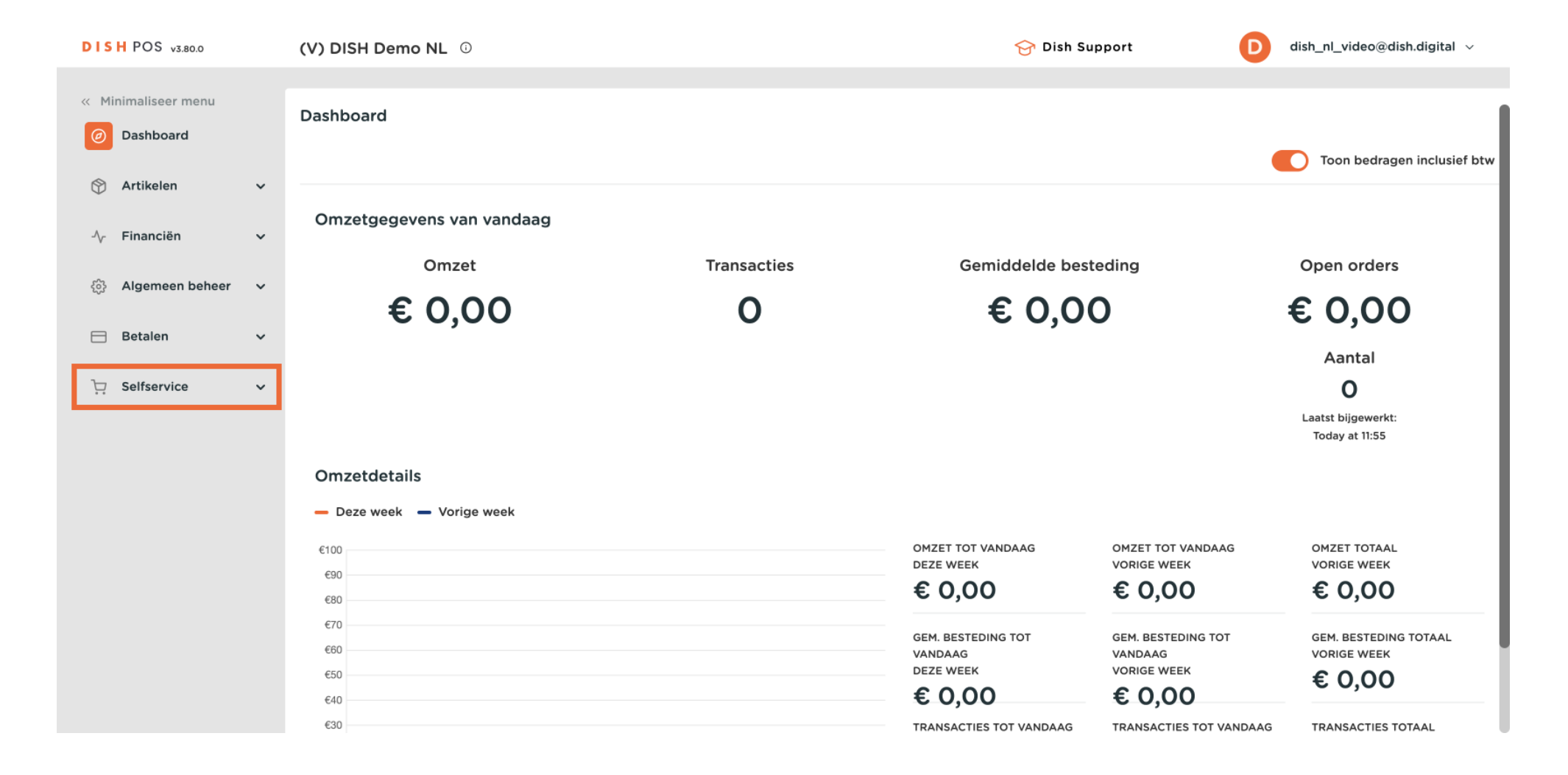

### Ga dan naar Verkoopkanalen.

by METRO

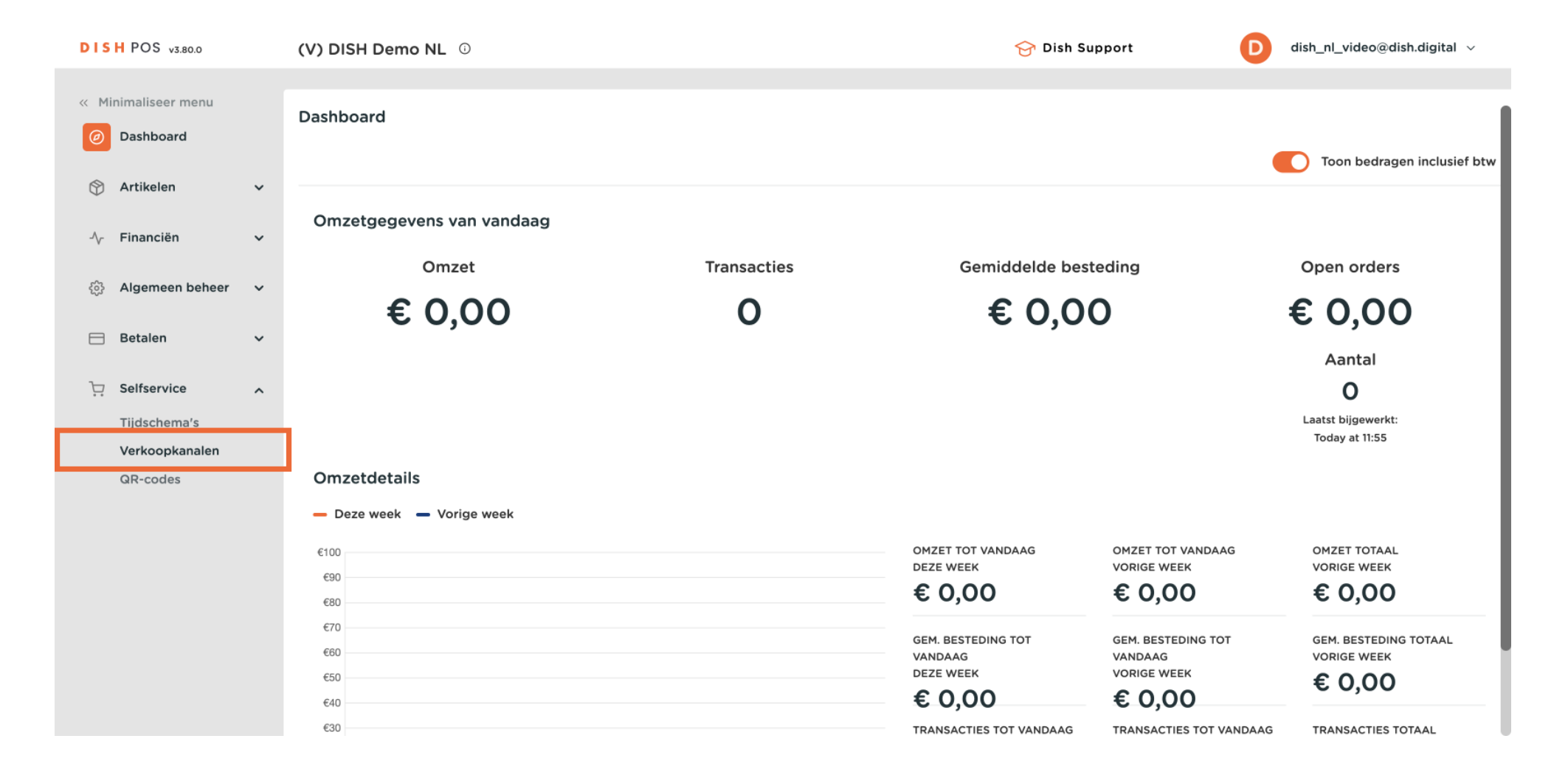

by METRO

Je bent nu in het overzicht van je verkoopkanalen. Gebruik het potloodpictogram om informatie over een verkoopkanaal te wijzigen.

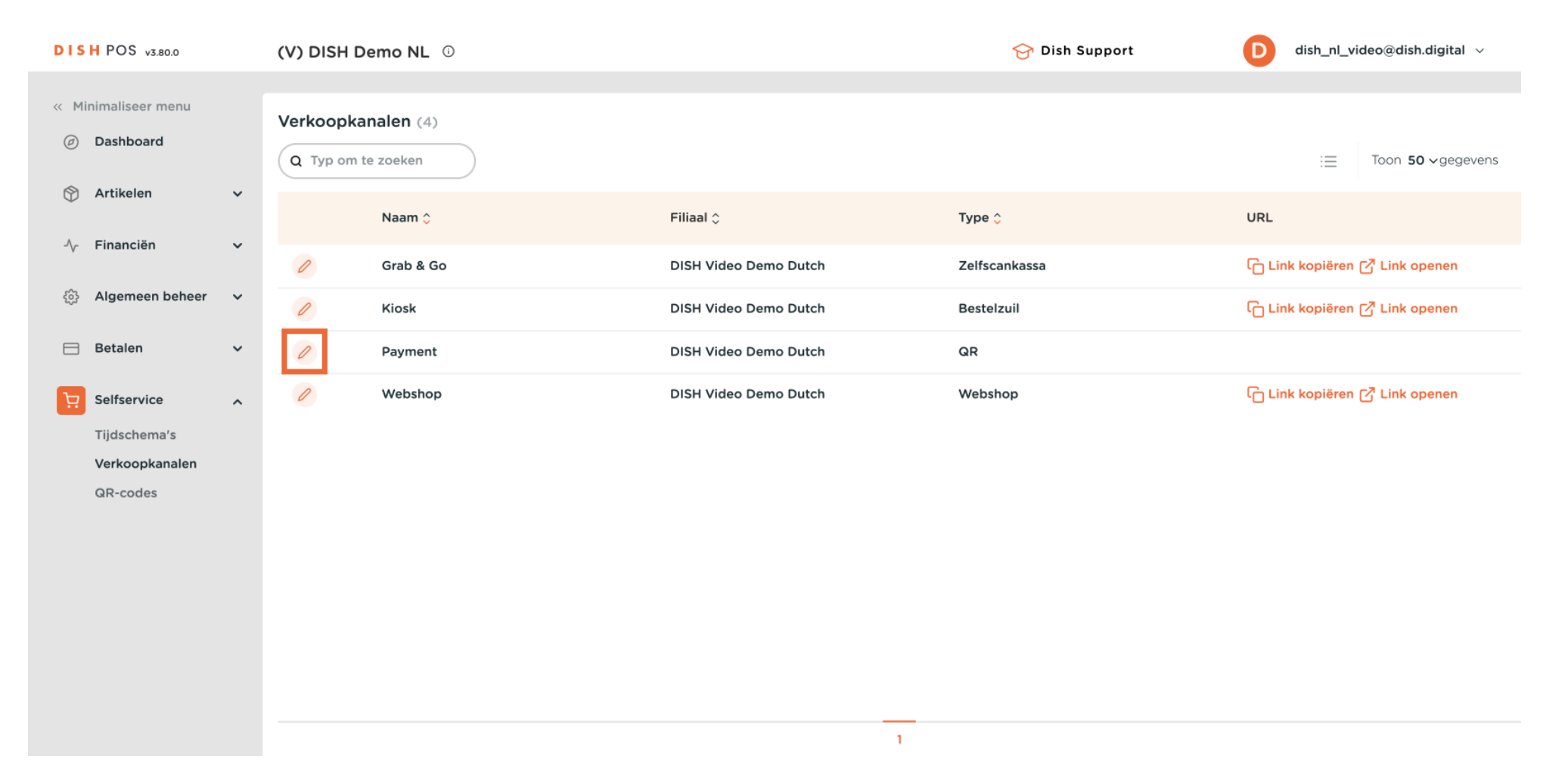

by METRO

## Er wordt een nieuw venster geopend waarin je de informatie van het verkoopkanaal kunt aanpassen. Ga nu naar Juridische informatie om de Imprint te bewerken.

| DISH POS v3.80.0               | (V QR bewerken          | Algemeen                      | 9 |
|--------------------------------|-------------------------|-------------------------------|---|
| « Minimaliseer menu            | Algemeen                | Naam <sup>*</sup> Payment     |   |
| Ø Dashboard                    | C 🗹 Inhoud              |                               |   |
| 💮 Artikelen 🗸 🗸                | 🕞 Uiterlijk             | Filiaal                       |   |
| √ Financiën ✓                  | \$ Fooi                 | Filiaal DISH Video Demo Dutch |   |
| ô Algemeen beheer 🗸            | U Juridische informatie |                               |   |
| Η Betalen 🗸 🗸                  | () Openingstijden       | toestaan                      |   |
| Selfservice                    |                         | Taal instellingen             |   |
| Tijdschema's<br>Verkoopkanalen |                         | Talen Standaard V             |   |
| QR-codes                       |                         | Identificatie                 |   |
|                                |                         | ID 164                        |   |
|                                |                         |                               |   |
|                                |                         |                               |   |
|                                |                         |                               |   |
|                                |                         | Annuleren Opslaan             |   |

by METRO

# In het gedeelte Juridische kennisgeving moet u naar beneden scrollen om het Colofon van uw verkoopkanaal te bewerken. Gebruik nu het gegeven tekstveld om uw Imprint in te voeren.

| DISH POS v3.80.0              | (V QR bewerken        | Juridische informatie | $\otimes$                                                                                        |
|-------------------------------|-----------------------|-----------------------|--------------------------------------------------------------------------------------------------|
| « Minimaliseer menu           | 绞 Algemeen<br>Ve      | Naam* Payment         |                                                                                                  |
| <ul> <li>Dashboard</li> </ul> | C 🗹 Inhoud            |                       | ·                                                                                                |
| 🕎 Artikelen 🗸 🗸               | 🖂 Uiterlijk           | Privacyverklaring     |                                                                                                  |
| -\ <sub>∕</sub> - Financiën ✓ | \$ Fooi               | Normal + B I <u>U</u> |                                                                                                  |
| ô∯ Algemeen beheer ⊶          | Juridische informatie |                       |                                                                                                  |
| 🚍 Betalen 🗸 🗸                 | () Openingstijden     |                       | Ondersteunde bestanden: .pdf (max 4 MB)<br>Sleep je bestand hier naar toe of <mark>browse</mark> |
| Selfservice                   |                       |                       |                                                                                                  |
| Tijdschema's                  |                       |                       |                                                                                                  |
| Verkoopkanalen                |                       | Colofon               |                                                                                                  |
| GR-codes                      |                       | Normal 🗘 B I <u>U</u> |                                                                                                  |
|                               |                       | This is a test        |                                                                                                  |
|                               |                       |                       |                                                                                                  |
|                               |                       |                       |                                                                                                  |
|                               |                       |                       |                                                                                                  |
|                               |                       | Annuleren             | Opslaan                                                                                          |

# • Als je klaar bent, klik je op Opslaan om de wijzigingen toe te passen.

D

| DISH POS v3.80.0 (                  | V QR bewerken         | Juridische informatie     | $\otimes$                                                                           |
|-------------------------------------|-----------------------|---------------------------|-------------------------------------------------------------------------------------|
| « Minimaliseer menu                 | ô Algemeen            | Naam <sup>®</sup> Payment |                                                                                     |
| Ø Dashboard                         | c 🗹 Inhoud            |                           | · · · · · · · · · · · · · · · · · · ·                                               |
| 🕎 Artikelen 🗸 🗸                     | 🕞 Uiterlijk           | Privacyverklaring         |                                                                                     |
| -√ Financiën ✓                      | \$ Fooi               | Normal + B I U            |                                                                                     |
| <ul> <li>Algemeen beheer</li> </ul> | Juridische informatie |                           |                                                                                     |
| E Betalen 🗸                         | ( Openingstijden      |                           | Ondersteunde bestanden: .pdf (max 4 MB)<br>Sleep je bestand hier naar toe of browse |
| Selfservice                         |                       |                           |                                                                                     |
| Tijdschema's                        |                       |                           |                                                                                     |
| Verkoopkanalen                      |                       | Colofon                   |                                                                                     |
| GR-codes                            |                       | Normal 🗘 B I U            |                                                                                     |
|                                     |                       | This is a test            |                                                                                     |
|                                     |                       |                           |                                                                                     |
|                                     |                       |                           |                                                                                     |
|                                     |                       |                           |                                                                                     |
|                                     |                       | Annuleren                 | Opslaan                                                                             |

by METRO

i

Dat was het. Je hebt de tutorial voltooid en weet nu hoe je de Imprint kunt instellen voor je webshops en QR verkoopkanalen.

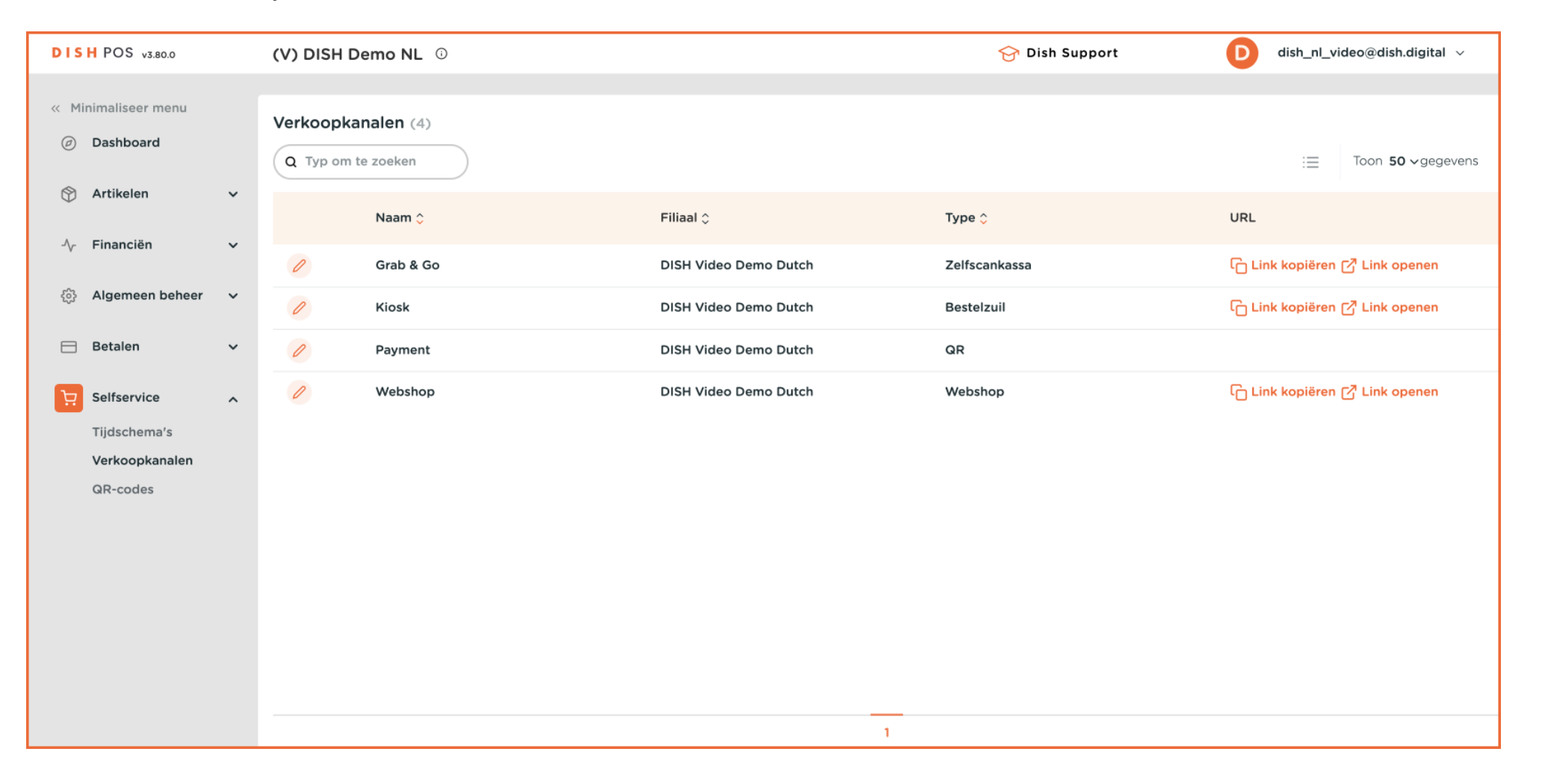

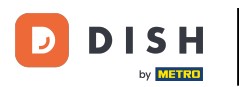

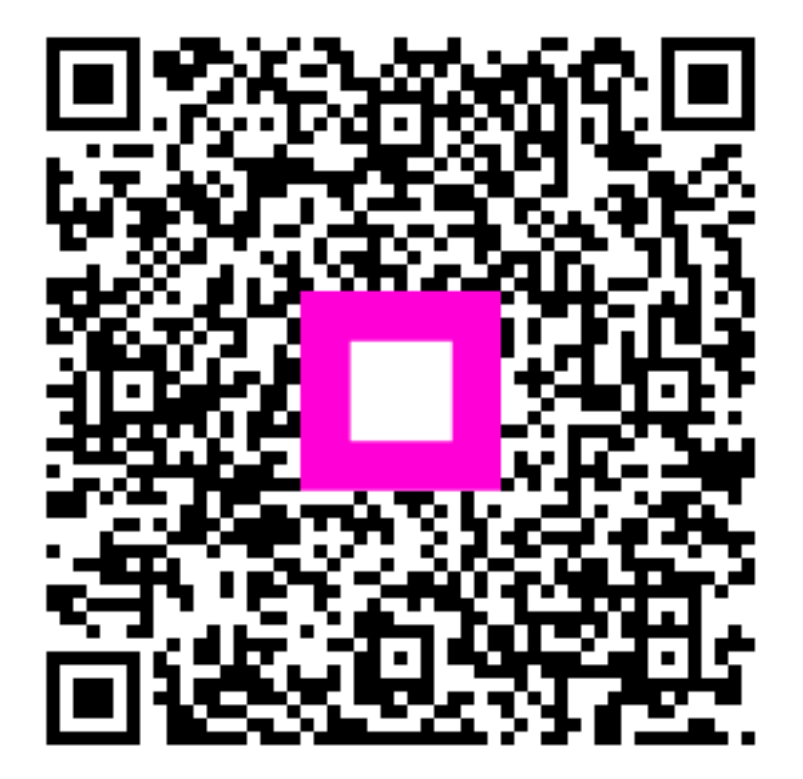

Scan om naar de interactieve speler te gaan